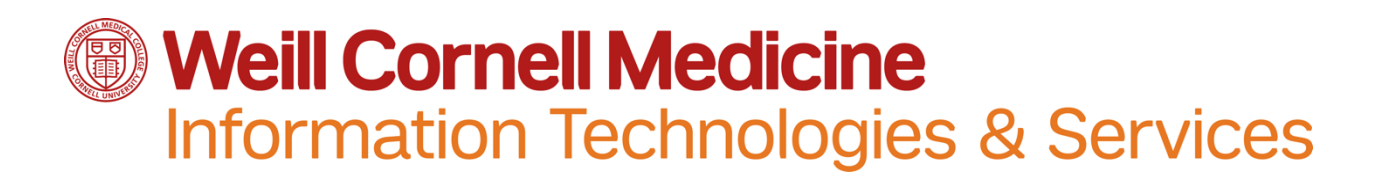

## How to configure WCM email on your iOS device

**Note**: Please perform the following steps using a **cellular** internet connection instead of wi-fi. After you have completed this process you can resume using a wi-fi connection.

1. Go to Settings → Mail, Contact, Calendars

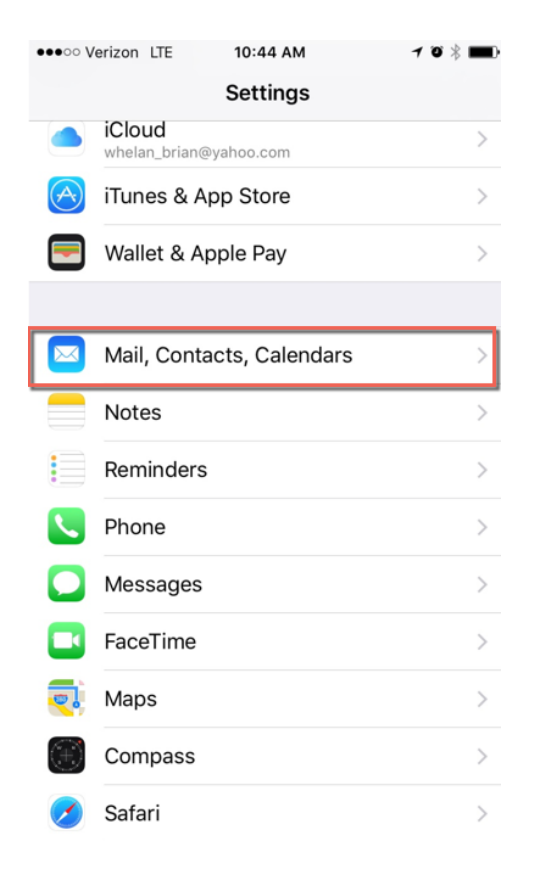

2. Select Add Account

| ••••• Verizon LTE 10:44 AM                                         | <b>1</b> 0∦■ |
|--------------------------------------------------------------------|--------------|
| Settings Mail, Contacts, Cale                                      | ndars        |
|                                                                    |              |
| ACCOUNTS                                                           |              |
| iCloud<br>iCloud Drive, Mail, Contacts, Calendars                  | and 8 more > |
| WCMC Email (Office 365)<br>Mail, Contacts, Calendars, Reminders, N | lotes        |
| Add Account                                                        | >            |
| -                                                                  |              |
| Fetch New Data                                                     | Push >       |
| MAIL                                                               |              |

## 3. Select Exchange

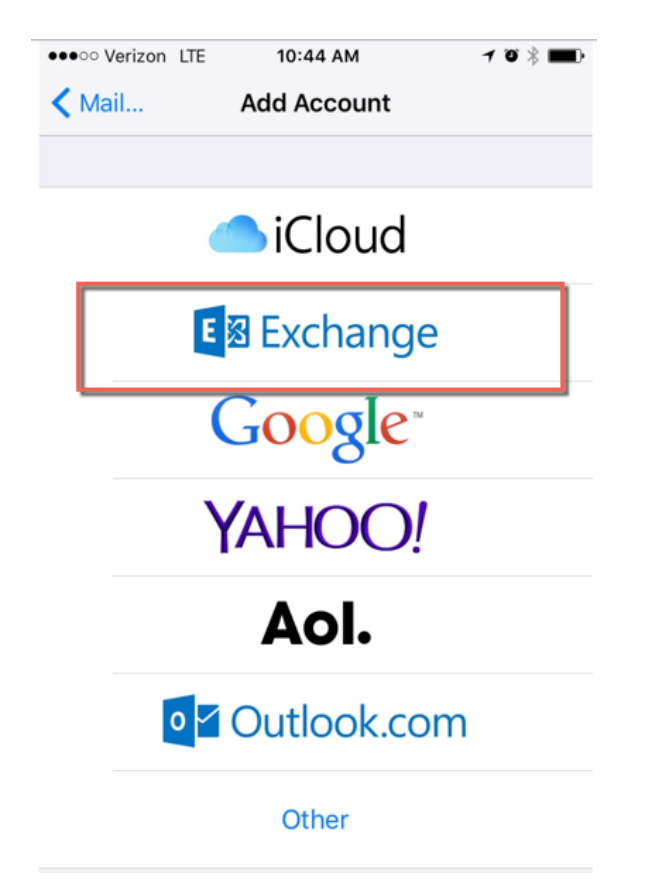

4. Enter WCM email address and password, and select Next

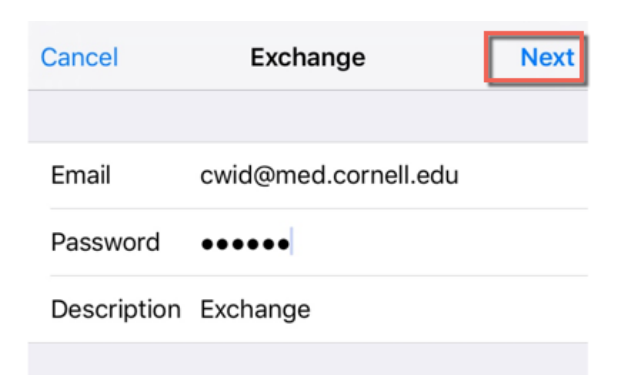

5. Select all categories and click Save

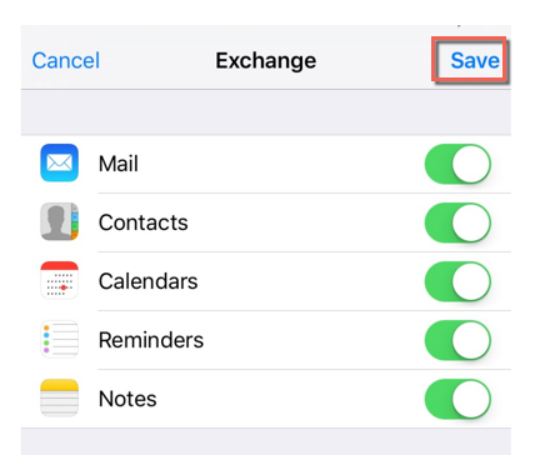

6. When complete, this is how your Account Settings should appear.

| •••• Verizon LTE | 9:59 AM               | <b>1</b> 0 ∦ <b>■</b> |
|------------------|-----------------------|-----------------------|
| Cancel           | Account               | Done                  |
|                  |                       |                       |
| Email            | brw2011@med.cornell.e | du                    |
|                  |                       |                       |
| Server           | outlook.office365.com |                       |
|                  |                       |                       |
| Domain           | Optional              |                       |
| Username         | brw2011@med.cornell.e | du                    |
| Password         | •••••                 |                       |
|                  |                       |                       |
| Description      | WCMC Email (Office 36 | 5)                    |
|                  |                       |                       |
| Advanced Se      | ettings               | >                     |